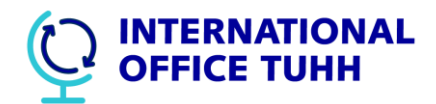

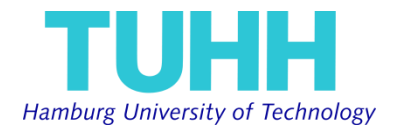

## How to change and upload your Learning Agreement

1. Login to Mobility-Online with the login name and password you have chosen when you registered <u>https://www.service4mobility.com/europe/LoginServlet</u>

Go to the application workflow and download the Learning Agreement form again (orange arrow).

| 🗉 🖬 Necessary steps                                                                          | Done         | Done on    | Done by | Direct access via following link                                                                               | 17 / 24 |    |
|----------------------------------------------------------------------------------------------|--------------|------------|---------|----------------------------------------------------------------------------------------------------|---------|----|
| passport photograph. Max file size 5MB, width<br>200-500px, height 200-500px)                |              |            |         | photograph. Max file size 5MB, width m<br>max 500px, height min 200px - max 5e                                 |         |    |
| Template for Learning Agreement printed<br>(doc-Format)                                      |              | 09.05.2016 |         | print template for Learning Agreement                                                                          |         |    |
| Download: Guidelines ERASMUS Learning<br>Agreement                                           |              |            |         | download the guidelines on how to use the<br>Learning Agreement                                                |         |    |
| Download available courses and modules at TUHH<br>in the academic year 2016/17               | l.           |            |         |                                                                                                    |         |    |
| Learning Agreement uploaded                                                                  | $\checkmark$ | 07.06.2016 |         | Upload Learning Agreement                                                                                      |         |    |
| Download information of german language<br>requirements for exchange students                |              |            |         | Click here to download!                                                                                        |         |    |
| Proof of A1 German knowledge uploaded                                                        |              | 07.06.2016 |         | Upload proof                                                                                                   |         |    |
| Transcript of records uploaded                                                               |              | 07.06.2016 |         | Upload Transcript of Records                                                                                   |         |    |
| Motivation letter uploaded                                                                   |              | 07.06.2016 |         | Upload Motivation letter                                                                                       |         |    |
| Application form printed                                                                     |              | 07.06.2016 |         | Print Application form                                                                                         |         |    |
| Signed application form uploaded (application<br>complete)                                   |              | 07.06.2016 | 1       | Upload application form                                                                                        |         |    |
| Before the Mobility /Admission                                                               | -            |            |         | li de la companya de la companya de la companya de la companya de la companya de la companya de la companya de | 2/4     |    |
| TUHH International Office has finished checking<br>your application (acceptance will follow) |              | 29.07.2016 |         |                                                                                                    |         |    |
| TUHH has sent you your admission letter by Email                                             |              | 29.07.2016 |         |                                                                                                    |         |    |
| signed learning agreement downloaded                                                         |              |            |         | download signed learning agreement                                                                             |         | l. |
| letter of acceptance downloaded                                                              |              |            |         | download letter of acceptance                                                                                  |         |    |
| During the Mobility / Changes, Extension of sta                                              | v            |            |         |                                                                                                    | 1/2     |    |
| information on how to do changes to your<br>learning agreement available here                |              |            |         | download information on changes                                                                                |         |    |
| Changes Learning Agreement uploaded                                                          | <b>V</b>     | 19.01.2017 |         | Upload Changes Learning Agreement                                                                              |         |    |
| After the mobility / Transcript of Records, stay                                             | closed       |            |         |                                                                                                    | 2/3     |    |

2.

Fill out the Changes to the Learning Agreement and get the signature from the **TUHH responsible departmental coordinator** (Deputy Dean International or their assistants. Contact data to be find in the Exchange Student Guide which was distributed.

- 3. Scan it and send it by Email to your home institution for signature of **your home departmental coordinator**. Ask them to send a scan of the fully signed Changes to the Learning Agreement back to you. If necessary supply a (digital) copy to your home institutional coordinator or international office.
- 4. Upload the fully signed Changes to the Learning Agreement to the section "During the Mobility" (pink arrow in picture above).
- 5. You can download the Learning Agreement from the Mobility Online Portal any time you need it.